## 云招采供应商平台供应商操作手册

各潜在供应商:

欢迎各供应商通过重庆市渝北区人民医院云招采供应商平台参与我院各类院内采购项目,特别注意,通过此平台参与我院采购项目无需交纳其他费用,参与过程中有任何操作问题,可直接打平台客服电话:400-8881345,由客服人员进行操作指导。

操作流程:

1. 进入平台。根据医院发布的采购公告进入重庆市渝北区人民医院云招采供应商平台 门 户 网 站 , 网 址 为 :<u>https://www.zhwlsys.com/</u>

2. 登录。输入账号和密码,点击登录

注意:如参与项目的供应商未注册过账户,可点击登录页面右侧"新用户注册"进行注册

| <b>受 <u>医工</u>云服</b>                                                                                                    |      |  |
|----------------------------------------------------------------------------------------------------|------|--|
| <section-header><section-header><section-header><section-header><text><text><text></text></text></text></section-header></section-header></section-header></section-header> | 用 学名 |  |
| 技术支持。杭州筑正网络科技有限公司                                                                                                    |      |  |

注册步骤如下

2.1 选择"无需审核模式"

|                                     | 新用                                              | 户注册                                 |
|-------------------------------------|-------------------------------------------------|-------------------------------------|
| ▲ 此平台为医院配套服务平台,保<br>请向相关的医院反馈,或直接向平 | 共应商厂商免费注册,如您收到<br><sup>2</sup> 台4008881345反馈举报! | 任何收取注册费用相关的电话和短信等都属于诈骗行为!           |
|                                     |                                                 |                                     |
| 需审核模式<br>Need to audit the mode     | Ē                                               | 无需审核模式<br>No need to audit the mode |
|                                     |                                                 |                                     |

2.2 登记供应商基本信息。"医院名称"栏搜索"重庆市渝北区人民医院",信,红 色\*号的为必填项,银行回单号填写"/"息填写后点击"立即提交"

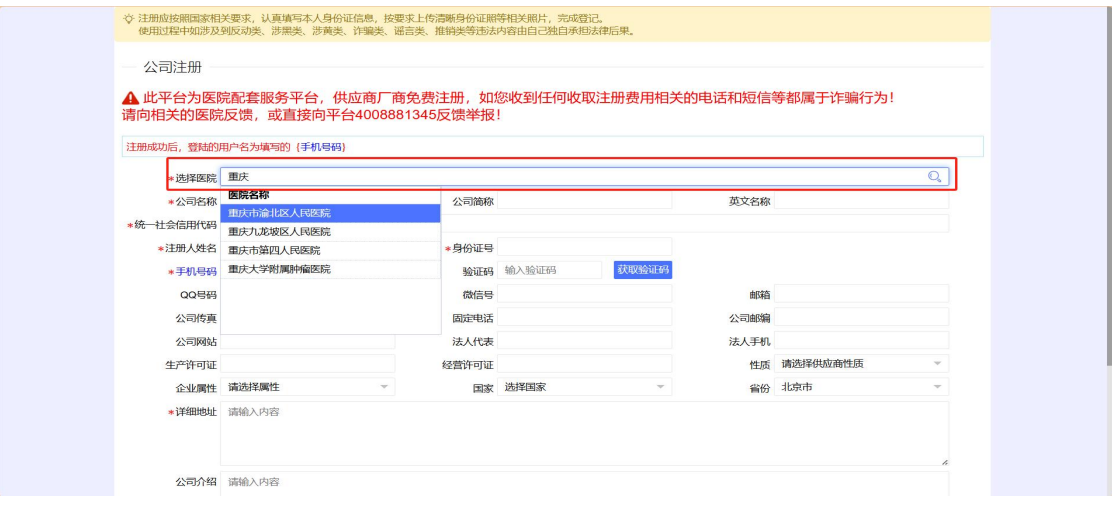

2.3 修改密码。提交后返回登录页面登录账号修改密码。登记的手机号即为供应商账号, 初始密码默认为'123456,。为保证信息安全,进入后务必修改密码为强密码"字母+数字+特殊符号的组合"。修改成功后再次重新登录即可。

注:一个手机号仅可注册一家供应商账号,一家供应商有且仅有一个账号。请务必保管好账 号和密码。若供应商需变更绑定手机号,请联系平台客服处理。

3.选择需要参加的项目

3.1 打开菜单,鼠标悬停在此按钮,选择将菜单页固定

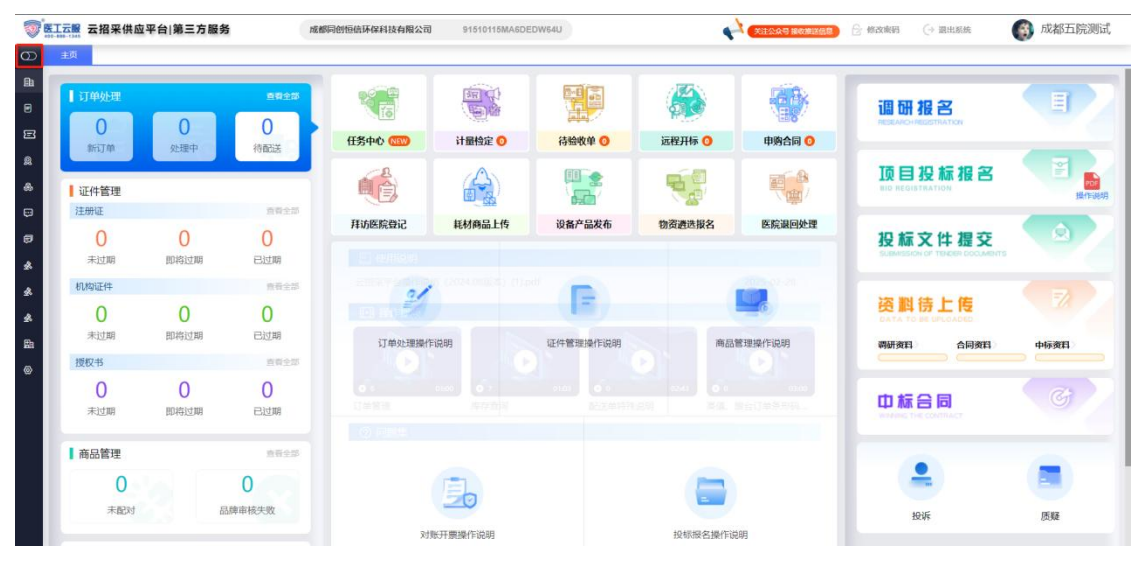

3.2 选择招标管理-----点击招标报名

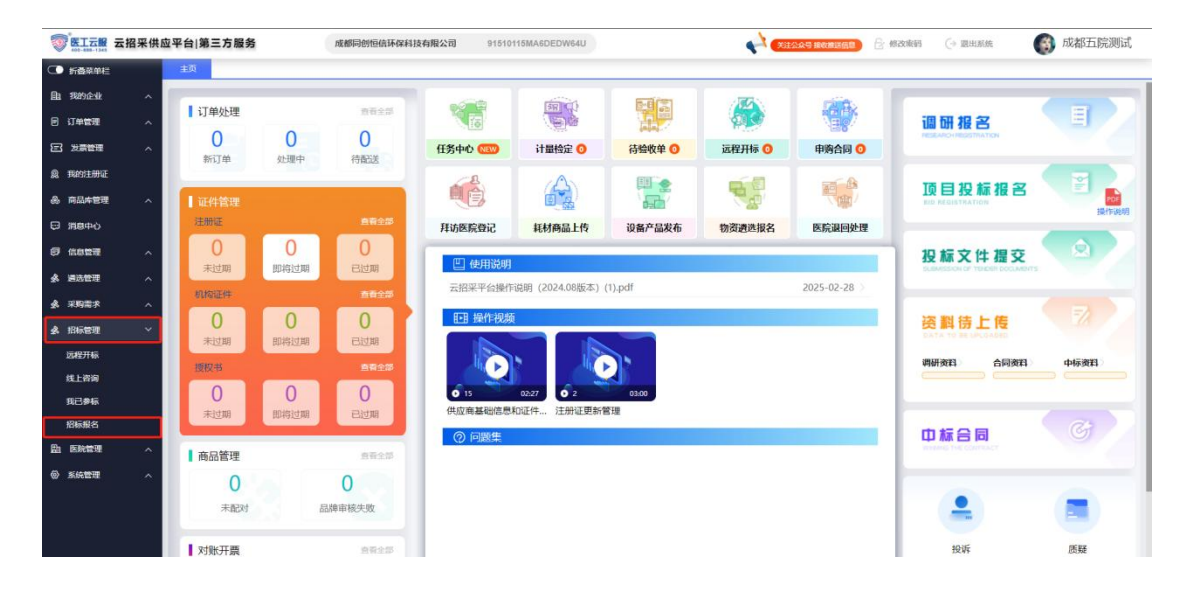

## 3.3 选择需要参加的项目"双击"或者"报名"

| 我的企业          | ^ | 所履医院 |          |                       | Q. 168                           | 状态: 全部       |         | Ŧ                     |        |        |       | 清空                                          |
|---------------|---|------|----------|-----------------------|----------------------------------|--------------|---------|-----------------------|--------|--------|-------|---------------------------------------------|
| 订单管理          | ~ | 調作   | 序号       | 招标单位                  | 254-9                            | 项目编号         | 分包号     | 采购项目                  | 数量/单位  | 要求到货时间 | 采购人用话 | 报名开始编审时间                                    |
|               |   | 服客   | 1        |                       | CF0E72C1FF964A63BEC814102FA09B83 | FC-2025-016  |         | "成都市2025年家庭医师国队技能实训"参 | 1/硕    |        | 100   | [2025-04-02 09:00:00 ~ 2025-04-02 16:59:59  |
| 发展管理          | ^ | 服名   | 2        | -                     | A08613F4BE074FDE832435C21B9B77DB | FC-2025-015  |         | 卫生应急救援队拉练培训服务         | 1/硕    |        |       | [2025-04-01 09:00:00 - 2025-04-08 16:59:59] |
| 我的注册证         |   | 报名   | 3        | 1.000                 | 5192343BE2BE425F80FA6E5666605262 | FC-2025-014  |         | 病媒生物防治服务              | 1/瑛    |        |       | [2025-03-27 09:00:00 - 2025-04-02 16:59:59] |
|               |   | 报名   | 4        |                       | 36C084E88C0844FC8469B65976015D26 | FC-2025-006  |         | 未被污染输液袋 (瓜) 回收处置      | 1/顾    |        |       | [2025-03-27 09:00:00 ~ 2025-04-02 16:59:59  |
| 商品库管理         | ^ | 报告   | 5        |                       | 7286ECB467994714AD854D747BB1B206 |              |         | 座椅套                   | 120/赛  |        | 1.00  | [2025-03-28 10:00:00 ~ 2025-04-01 16:59:59] |
| 消息中心          |   | 报名   | 6        |                       | A9534E2F9E0045A7AD1943D8C50BE27D |              |         | 展肌起搏器维修服务             | 1/项    |        | 3     | [2025-03-27 17:00:00 ~ 2025-03-28 16:59:59] |
|               |   | 报名   | <u>z</u> | and the second second | 65B8B5B531734D189C9C608335057B18 |              |         | 流水式粉碎机                | 1/台    |        | 100   | [2025-03-26 14:00:00 ~ 2025-03-31 16:59:59] |
| 信息管理          | ^ | 报名   | 8        |                       | B81D26E8AC9F4CE99673A6858F9FDDBC | FC-2024-084  |         | 基础动物实验服务              | 1/项    |        |       | [2025-03-24 09:00:00 - 2025-03-28 16:59:59] |
| 151111        | ~ | 报名   | 9        |                       | A3A65EEE121C4D82945846D6680009DD |              |         | 教学培训视频拍摄服务            | 1/7页   |        | 1     | [2025-03-18 17:00:00 ~ 2025-03-28 18:59:59] |
|               |   | 报名   | 10       |                       | 7271F9A923154E2DB3CA2BC8649E66C8 | XSAFA-111    |         | 包1                    | 4/,    |        | 1     | [2024-08-26 15:23:30 - 2024-09-04 23:59:59] |
| 彩影演家          | ^ | 报名   | 11       |                       | 02146002FE3348E586907019FEB3C450 |              |         | 经模拟电流刺激仪维修            | 1/项    |        |       | [2024-08-30 00:00:00 - 2024-09-02 11:59:59] |
| 招标管理          | ~ | 服名   | 12       | -                     | 948C728D4F1249659190FCB643EE113D | 1111         |         | 包用是和                  | 50     |        |       | [2024-07-31 00:00:00 ~ 2024-07-31 23:59:59] |
|               |   | 报名   | 13       |                       | CF7B8A73B9AE4CCD8E4D0CA2C398D    | FC-2024-035  |         | 设备维修服务2024年第十批        | 1/项    |        |       | [2024-07-22 09:00:00 ~ 2024-07-26 16:59:59] |
| COPELIA I NON |   | 服名   | 14       |                       | 841DF2B9F4B043A488C51CCB53FB50BA | FC-2024-047  |         | 环境保护验收监测报告及环保应急预载修    | 1/痰    |        |       | [2024-07-22 09:00:00 ~ 2024-07-26 16:59:59] |
| 线上咨询          |   | 报名   | 15       |                       | D62D249603FF42C29267B41FF58085AA | FA1-2024-014 |         | 锅炉器汽流量计               | 1/项    |        |       | [2024-07-18 09:00:00 - 2024-07-24 16:59:59] |
| 我已參标          |   | 报名   | 16       |                       | 4C6AE588EA4342E3829D1B5471A1BC1D | FA1-2024-011 |         | 元则氧气能推车               | 100/98 |        |       | [2024-07-17 09:00:00 ~ 2024-07-23 16:59:59] |
| 007-00 er     |   | 报名   | 17       |                       | 876DACAA49174951951D102F0199A16D | FC-2024-045  |         | 设备维持服务2024年第十一批       | 1/项    |        |       | [2024-07-10 00:00:00 ~ 2024-07-16 23:59:59] |
| 146338744     |   | 报客   | 18       |                       | D781D14036744FE885B9AE3E037A051A |              |         | 母乳腺养育活动物资             | 1/批    |        |       | [2024-07-02 00:00:00 ~ 2024-07-03 16:59:59] |
| 医院管理          | ^ | 报客   | 19       |                       | 5F6CD25559EC4D5BAAC96A9D9E4DEC   |              | 0520-01 | 接柜                    | 1/给    |        | -     | [2024-07-02 00:00:00 ~ 2024-07-03 23:59:59] |
| No operation  |   | 报名   | 20       |                       | E5628C9F50264DD58C3DBE315F20959F |              |         | 物资一批                  | 71/批   |        |       | [2024-06-11 00:00:00 - 2024-06-11 16:59:59] |
| A COLORADO    | ^ | 服名   | 21       | and the second second | B2D358A4F97A41A499F1C8B2193C7791 | FA0-2024-002 |         | 书籍一批                  | 1//    |        |       | [2024-01-24 16:29:08 - 2024-04-04 09:56:19] |

## 3.4 填写报名报名信息,按截图步骤执行

| 标项信息                                                                                                    |                                                                                                    |                                                                                                    |                                                                                                    |                                                                                                    |                                                                                                    |
|----------------------------------------------------------------------------------------------------|----------------------------------------------------------------------------------------------------|----------------------------------------------------------------------------------------------------|----------------------------------------------------------------------------------------------------|----------------------------------------------------------------------------------------------------|----------------------------------------------------------------------------------------------------|
| 医院名称 重庆市渝北区人民医院                                                                                                    | 采购类型 自行采购                                                                                                    | 采购方式                                                                                                    | 竞争性磋商 項目編号                                                                                                    |                                                                                                    | 分包号                                                                                                    |
| 采购项目 测试1                                                                                                    | 采购数量 2                                                                                                    | 采购单位                                                                                                    | 書 到货日期                                                                                                    |                                                                                                    | 采购联系人                                                                                                    |
| 联系电话                                                                                                    | 标书购买开始<br>时间                                                                                                    | 标书购买结束<br>时间                                                                                                    | 响应文件递交<br>截止时间                                                                                                    |                                                                                                    | 招标文件答疑<br>截止时间                                                                                                    |
| 招标开始 2025-04-04 22:31:40                                                                                                    | 招标截至 2025-04-30 23:59:59                                                                                                    | 招标地址                                                                                                    |                                                                                                    |                                                                                                    |                                                                                                    |
| 投标进度 未报名                                                                                                    | 识别码 85C61EED8F384D41                                                                                                    | B0DEDDF4A4A114BD                                                                                                    | 1                                                                                                    |                                                                                                    |                                                                                                    |
| 公示附件信息                                                                                                    |                                                                                                    |                                                                                                    |                                                                                                    |                                                                                                    |                                                                                                    |
| 序号 附件类型                                                                                                    | 文件名称                                                                                                    | 操作                                                                                                    |                                                                                                    |                                                                                                    |                                                                                                    |
| 1 招标采购文件                                                                                                    | 1.png                                                                                                    | 下载:                                                                                                    | · · · · ·                                                                                                    | +                                                                                                    | 购式供生业在生主                                                                                                    |
|                                                                                                    |                                                                                                    |                                                                                                    |                                                                                                    |                                                                                                    |                                                                                                    |
| 共 2 条                                                                                                    |                                                                                                    |                                                                                                    |                                                                                                    | ĸ                                                                                                    | 4 1 共1页 ) 2 2                                                                                                    |
| 基本信息 保存所有信息 提交报名                                                                                                    |                                                                                                    |                                                                                                    |                                                                                                    |                                                                                                    |                                                                                                    |
| *供货单价: 全化市康件库疗器级厂                                                                                                    | *#1#50PIE- 91330703729137415                                                                                                    | * 161617 1                                                                                                    | *被授权人联                                                                                                    |                                                                                                    |                                                                                                    |
| ALC: CONTRACT DOING                                                                                                    | 01003/03/2013/410                                                                                                    | - AURIXA:                                                                                                    | 系电话:                                                                                                    |                                                                                                    |                                                                                                    |
|                                                                                                    |                                                                                                    |                                                                                                    | · · · ·                                                                                                    | 0.000                                                                                                    | C. Madamatan 🧥 📼 🕇                                                                                                    |
| <b>二乙酸 云招米供应半台 第三方</b>                                                                                                    | <b>双旁</b> 金华市康佳医疗器械厂                                                                                                    | 9133070372913741                                                                                                    |                                                                                                    | 音接收難送信息 🖹 修改密码                                                                                                    | (→ 退出系統 ) 医上                                                                                                    |
| 主页 报名供应商 ×                                                                                                    |                                                                                                    |                                                                                                    |                                                                                                    |                                                                                                    |                                                                                                    |
|                                                                                                    |                                                                                                    |                                                                                                    |                                                                                                    |                                                                                                    |                                                                                                    |
|                                                                                                    | 第二步 维拉公司                                                                                                    | 的其木信自之后                                                                                                    | 但方所右信自 避免信息情况                                                                                                    | 2 后网市关持沿右粉捉                                                                                                    |                                                                                                    |
|                                                                                                    | ホーツ、地が公可                                                                                                    |                                                                                                    | 四方 西方 西方 一方 四方 一方 四方 一方 一方 一方 一方 一方 一方 一方 一方 一方 一方 一方 一方 一方                                                                                                    | 加口的大大开以有数据                                                                                                    |                                                                                                    |
| 共2条                                                                                                    |                                                                                                    |                                                                                                    |                                                                                                    | к                                                                                                    | 4 1 共1页 ▶ ▶ 2                                                                                                    |
| 基本信息 网络拉拉拉 男子拉拉                                                                                                    |                                                                                                    |                                                                                                    | 1                                                                                                    |                                                                                                    |                                                                                                    |
| 80491045 USEAN HERE SECOND                                                                                                    |                                                                                                    |                                                                                                    |                                                                                                    |                                                                                                    |                                                                                                    |
|                                                                                                    |                                                                                                    |                                                                                                    |                                                                                                    |                                                                                                    |                                                                                                    |
| *供货单位: 全华市康佳医疗器械厂                                                                                                    | *机构代码: 91330703729137415.                                                                                                    | ) *被授权人:                                                                                                    | * 被授权人联<br>系电话:                                                                                                    | 1                                                                                                    |                                                                                                    |
| *供货单位: 全华市庫佳医疗器械厂 公司地址:                                                                                                    | * #UMD+C66: 91330703729137415.                                                                                                    | ↓ ★被授权人;                                                                                                    | * 被授权人联<br>系电话:<br>*报名时间:                                                                                                    | 2025-04-04 22:35:15.0 💌                                                                                                    | ★供应商被授<br>权人每份证:                                                                                                    |
| <ul> <li>・供援単位: 金华市康佳医疗器械/「</li> <li>公司地址:</li> <li>・ 供収容決人</li> </ul>                                                                                                    | * EUAD+EAD: 91330703729137415。                                                                                                    | 」 * 被授权人:<br>* 供应南法人                                                                                                    | * 被授权人联<br>系电话:<br>* 报名时间:                                                                                                    | 2025-04-04 22:35:15.0 +                                                                                                    | ★供应商被授<br>权人身份证:<br>→ tenten                                                                                                    |
| *供货单位: 金华市康佳医疗器械厂<br>公司地址:<br>*供应意法人<br>代表:                                                                                                    | *机构代码: 91330703729137415。<br>*供应则法人<br>代表导份证:                                                                                                    | 」 * 被授权人:<br>* 供应向法人<br>代表联系方<br>式:                                                                                                    | * 知短纪人取<br>源电话:<br>* 报名时间:<br>审核状态                                                                                                    | 2025-04-04 22:35:15.0 v                                                                                                    | ◆供应商被授<br>权人者帝征:<br>审核时间                                                                                                    |
| <ul> <li>(代成单位: 金华市康住医疗器械厂</li> <li>公司地址:</li> <li>(代应您法人<br/>代表:<br/>审核活業</li> </ul>                                                                                                    | * 初時代語: 91330703729137415。<br>* 明道:他是人<br>代表导动语:                                                                                                    | メージングログランド * 板皮切入:<br>* 供应向法人<br>代表联系方式:                                                                                                    | + 組役の人取<br>系电道:<br>- 第名封闭:<br>- 庫核状态                                                                                                    | 2025-04-04 22 35 15 0 v<br>未遵交                                                                                                    | + 供应商税数<br>6人身份在:<br>車能計用                                                                                                    |
| <ul> <li>・供貨申位:金や市場化芝(7等級/7<br/>公司地址:</li> <li>・供立地法人<br/>代表:<br/>事務法書</li> <li>・</li> <li>・</li> <li< td=""><td>* #5049668; 91330703729137415.</td><td>J *報信収人:<br/>* 供取商法人<br/>代表現系方<br/>式:</td><td>* 敏控纪人取<br/>原电话:<br/>• 服名的词:<br/>审核状态</td><td>2025-04-04 22 35:15 0 v<br/>未遵交</td><td>* 供助商装置<br/>化人务参证:<br/>审核时间</td></li<></ul>                                                                                                    | * #5049668; 91330703729137415.                                                                                                    | J *報信収人:<br>* 供取商法人<br>代表現系方<br>式:                                                                                                    | * 敏控纪人取<br>原电话:<br>• 服名的词:<br>审核状态                                                                                                    | 2025-04-04 22 35:15 0 v<br>未遵交                                                                                                    | * 供助商装置<br>化人务参证:<br>审核时间                                                                                                    |
| <ul> <li>・供貨申位:金や市場住芝(7第4/7)</li> <li>公司地址:</li> <li>・ (代立向法人<br/>代立成法,<br/>代立成:</li> <li>・ (代本)</li> <li>・ (代本)</li></ul>                                                                                                    | * (UAPCER) 91330703729137415.<br>* (UZPOEA.<br>(*CRARA)E:                                                                                                    | J * 観燈収入:<br>* 伊服南法人<br>代意味乐巧<br>式:<br>                                                                                                    | + 納投記人取<br>原电話:<br>                                                                                                    | 2025-04-04 22 35:15 0 v<br>未提交                                                                                                    | * 供以內容授<br>化人务份证:<br>审结时间<br>                                                                                                    |
| <ul> <li>・供貨申位:金や市場住芝(7第4/7)</li> <li>公司地址:</li> <li>・供ご知えん、<br/>代表:</li> <li>・供ご知えん、<br/>市場応言</li> <li>・</li> <li>・</li></ul>                                                                                                    | * 秋時代初日<br>* 代以時代初日<br>* 代以復代記人<br>代表帝帝的正<br>-<br>-<br>-<br>-<br>-<br>-<br>-<br>-<br>-<br>-<br>-<br>-<br>-                                                                                                    | J * 観燈収入:<br>* 伊服南法人<br>代現現成万<br>式:<br>国产地口: ・                                                                                                    | <ul> <li>• 設投入取<br/>系电話:</li> <li>• 現名討問:</li> <li>· 現名討問:</li> <li>· 東依状态</li> <li>· 免税指述</li> </ul>                                                                                                    | 2025-04-04 22 35:15 0 平<br>未提交<br>5:                                                                                                    | * 供以為時間<br>(人身份证:<br>車相別用<br>儀注:                                                                                                    |
| ・供資申位: 全切市時位区が第級/「     公司地域:     ・     ・     ・     代記地は:     ・     ・     代記地は:     ・     市話記載     京品(48) (和現代)(第2)(4)     和市高石加速位     取得会話 (和現代)(第2)(4)     和市高石加速位     取得会話 (上行期時)(14)(4)(4)(5)                                                                                                    | * #UMPERH: 91330703729137415.<br>* #CR2@BEA.<br>+CR2@BEA.<br>+CR2<br>+CR2<br>+CR2<br>+CR2<br>+CR2<br>+CR2<br>+CR2<br>+CR2<br>+CR2 | J 大動物学(1)<br>(1)<br>(1)<br>(1)<br>(1)<br>(1)<br>(1)<br>(1)<br>(1)<br>(1)                                                                                                    | <ul> <li>• 設投入取<br/>系电話:</li> <li>• 現名討同:</li> <li>· 現名討同:</li> <li>· 東核状态</li> </ul>                                                                                                    | 2025-04-04 22 35:15 0 平<br>未提交<br>5:                                                                                                    |                                                                                                    |
| ・供資申位: 全切り用化区(7第40) <sup></sup> 公司助助 化区(7第40) <sup></sup> ・         ・         ・                                                                                                    | * #UMPERH: 91330703729137415.<br>* #REPORT / 191330703729137415.<br>* #REPORT / 191330705.<br>* #REPORT / 191330705.<br>* #REPORT / 191330705.<br>* #REPORT / 191330705.<br>* #REPORT / 191330705.<br>* #REPORT / 191330705.<br>* #REPORT / 191330705.<br>* #REPORT / 191330705.<br>* #REPORT / 191330705.<br>* #REPORT / 191330705.<br>* #REPORT / 191330705.<br>* #REPORT / 191330705.<br>* #REPORT / 191330705.<br>* #REPORT / 191330705.<br>* #REPORT / 191350705.<br>* #REPORT / 191350705.<br>* #REPORT / 191350705.<br>* #REPORT / 191350705.<br>* #REPORT / 191350705.<br>* #REPORT / 191350705.<br>* #REPORT / 19135                                                                                                    | J *税授权:<br>・ 税税の外・<br>の税利用・<br>・<br>・<br>・<br>・<br>・<br>・<br>・<br>・<br>・<br>・<br>・<br>・<br>・                                                                                                    |                                                                                                    | 2025-04-04 22 35 15 0 平<br>未提交<br>5: 平                                                                                                    |                                                                                                    |
| ・供資申位: 全切り用止区が発展/「     ・    ・    ・    ・    ・    ・    ・                                                                                                    | *#UAPCER: 91330703729137415                                                                                                    | <ul> <li>         ・観覚仪人:         ・</li> <li>         ・</li> <li>         ・</li>         ・ <li>         ・</li> <li>         ・</li> <li></li></ul> | + 敏短6人数<br>系电源:<br>                                                                                                    | 2025-04-04 22:35:15:0 平<br>未進交<br>5:                                                                                                    |                                                                                                    |
| ・供資申位: 全切市時位医(7第40) <sup></sup> 公司地址:     ・・     ・・     ・・     代之和:     ・・     ・・     ・・     ・・     ・・     ・・     ・・     ・・     ・・     ・・     ・・     ・・     ・・     ・・     ・・     ・・     ・・     ・・     ・・     ・・     ・・     ・・     ・・     ・・     ・・     ・・     ・・     ・・     ・・     ・・     ・・     ・・     ・・     ・・     ・・     ・・     ・・     ・・     ・・     ・・     ・・     ・・     ・・     ・・     ・・     ・・     ・・     ・・     ・・     ・・     ・・     ・・     ・・     ・・     ・・     ・・     ・・     ・・     ・・     ・・     ・・     ・・     ・・     ・・     ・・     ・・     ・・     ・・     ・・     ・・     ・・     ・・     ・・     ・・     ・・     ・・     ・・     ・・      ・・      ・・      ・・      ・・      ・・      ・・      ・・      ・・      ・・      ・・      ・・      ・・      ・・      ・・      ・・      ・・      ・・      ・・      ・・      ・・      ・・      ・・      ・・      ・・      ・・      ・・      ・・      ・・      ・・      ・・      ・・      ・・      ・・      ・・      ・・      ・・      ・・      ・・      ・・      ・・      ・・      ・・      ・・      ・・      ・・      ・・      ・・      ・・      ・・      ・・      ・・      ・・      ・・      ・・      ・・      ・・      ・・      ・・      ・・      ・・      ・・      ・・      ・・      ・・      ・・      ・・      ・・      ・・      ・・      ・・      ・・      ・・      ・・      ・・      ・・      ・・      ・・      ・・      ・・      ・・      ・・      ・・      ・・      ・・      ・・      ・・      ・・      ・・      ・・      ・・      ・・      ・・      ・・      ・・      ・・      ・・      ・・      ・・      ・・      ・・      ・・      ・・      ・・      ・・      ・・      ・・      ・・      ・・      ・・      ・・      ・・      ・・      ・・      ・・     ・・      ・・      ・・      ・・      ・・      ・・      ・・      ・・      ・・      ・・      ・・      ・・      ・・      ・・      ・・      ・・      ・・      ・・      ・・      ・・      ・・      ・・      ・・      ・・      ・・      ・・      ・・      ・・      ・・      ・・      ・・      ・・      ・・      ・・      ・・      ・・      ・・      ・・      ・・      ・・      ・・      ・・      ・・      ・・      ・・      ・・      ・・      ・・      ・・      ・・      ・・      ・・      ・・      ・・      ・・      ・・      ・・      ・・      ・・      ・・      ・・      ・・      ・・      ・・      ・ | *#UAPCER: 91330703729137415                                                                                                    | J *税信权人:<br>・ 税信权人:<br>の税率のの<br>・ 定義のの<br>・ 定義の<br>・ 定義の<br>・ 定義の<br>・ 定義の<br>・ 定義の<br>・ 定義の<br>・ 定義の<br>・ 定義の<br>・ 定義の<br>・ 定義の<br>・ 定義の<br>・ 定義の<br>・ によるの<br>・ によるのの<br>・ によるのの<br>・ によるのの<br>・ によるのの<br>・ によるのの<br>・ によるのの<br>・ によるのの<br>・ によるのの<br>・ によるのの<br>・ によるのの<br>・ によるのの<br>・ によるのの<br>・ によるのの<br>・ によるのの<br>・ によるのの<br>・ によるのの<br>・ によるののの<br>・ によるののの<br>・ によるののの<br>・ によるののの<br>・ によるののの<br>・ によるののの<br>・ によるのの<br>・ によるのの<br>・ によるのの<br>・ によるののの<br>・ によるののの<br>・ によるののの<br>・ によるののの<br>・ によるののの<br>・ によるののの<br>・ によるののの<br>・ によるののの<br>・ によるののの<br>・ によるののの<br>・ によるののの<br>・ によるののの<br>・ によるのののの<br>・ によるののの<br>・ によるのののの<br>・ によるのののの<br>・ によるののののののの<br>・ によるののののののの<br>・ によるののののののののの<br>・ によるののののののののののののののの<br>・ によるのののののののののののののののののののののののののののののののののののの                                                                                                    |                                                                                                    | 2025-04-04 22:35:15 0 平<br>未進交<br>5:                                                                                                    | <ul> <li>(引返商税授<br/>(久)(当前征:<br/>車前約川同</li> <li>(動法:</li> <li>(動法:</li> <li>( (助法:</li> <li>( (助法:</li> <li>( (b) (( (b) (( (b) (( ( ( ( ( ( ( ( ( (</li></ul>                                                                                                    |
| ・供真申位: 全切市場住居(7第40) <sup></sup> 公司地址:         ・・・・・・・・・・・・・・・・・・・・・・・・・・・・・                                                                                                    | * 戦時代時: 913377372912415.<br>* 代ロ会長人<br>代表奇句近こ:<br>現時度に号: *<br>-<br>-<br>-<br>-<br>-<br>-<br>-<br>-<br>-<br>-<br>-<br>-<br>-                                                                                                    | <ul> <li>         ・観信収入:         ・<br/>・ 税信収入:         ・<br/>・<br/>・</li></ul>                                                                                                    | + 1120人取<br>系电话:<br>                                                                                                    | 2025-04-04 22:35:15:0                                                                                                    |                                                                                                    |
| (代現年位: 全切り用化区(7第40) <sup></sup>                                                                                                    | * 秋時代語: 9133703729137415.<br>* 代以時代語:<br>* 代以音楽品人<br>代表音句论E:<br>-<br>-<br>-<br>-<br>-<br>-<br>-<br>-<br>-<br>-<br>-<br>-<br>-                                                                                                    | <ul> <li>・ 税信収入:</li> <li>・ 税信収入:</li> <li>・ 代照(時法人)<br/>(代表配系方<br/>式:</li> <li>・ 知道が出口:・・・</li> <li>・ 加密(時法志・</li> <li>・ 未加密:</li> <li>・ り133070372913741</li> </ul>                                                                                                    | + 11250.4%<br>原电话:<br>                                                                                                    | 2025-04-04 22:35:15 0 平<br>未進交<br>5:                                                                                                    | <ul> <li>         ・氏近前教授         ・氏近前教授         ・氏近前教授         ・気がられ         ・</li> <li>         ・転給対応         ・</li> <li>         ・</li> <li></li></ul> |
| ・供真申位: 全中市時位医が発展/「         ・   ・   ・   ・   ・   ・  ・  ・  ・                                                                                                    | * 秋時代語: 913370372912415.<br>* 代以時代語:<br>* 代以音話人<br>代表音句话:<br>                                                                                                    | リ<br>・報告の人:<br>・<br>・<br>・<br>・<br>・<br>の<br>一<br>、<br>・<br>・<br>の<br>一<br>、<br>・<br>、<br>、<br>、<br>、<br>、<br>、<br>、<br>、<br>、<br>、<br>、<br>、<br>、                                                                                                    | + 11250.AR<br>原电话:<br>                                                                                                    | 2025-04-04 22:35:15 0 平<br>未進交<br>5:                                                                                                    | <ul> <li>● 印度商務授<br/>(人) 年初日:<br/>車相登川町</li> <li>● 截注:</li> <li>● 退出系統</li> <li>● 退出系統</li> </ul>                                                                                                    |
| ・供貨申位: 全切り用化医(7)解約(7)         公司助助:          ・         ・         ・                                                                                                    | * 秋時代語: 913376372912415.<br>* 代以時代語: 913376372912415.<br>* 代以者の法人<br>代表者の法語:<br>                                                                                                    | リ<br>・ 総理の人:<br>・ 年期の法人<br>・ 年期の法人<br>・ 年期の法人<br>・ 年期の法人<br>・ 年期の法人<br>・ 年期の法人<br>・ 年期の法人<br>・ 年期の法人<br>・ 年期の法人<br>・ 年期の法人<br>・ 年期の法人<br>・ 年期の法人<br>・ 年期の法人<br>・ 年期の法人<br>・ 年期の法人<br>・ 年期の法人<br>・ 年期の法人<br>・ 年期の法人<br>・ 年期の法人<br>・ 年期の法人<br>・ 年期の法人<br>・ 年期の法人<br>・ 年期の法人<br>・ 年期の法人<br>・ 1<br>・ 1<br>・ 1<br>・ 1<br>・ 1<br>・ 1<br>・ 1<br>・ 1                                                                                                    | + 新聞紀、<br>第時語:<br>                                                                                                    | 2025-04-04 22:35:15 0 平<br>未進交<br>5:                                                                                                    | <ul> <li>● 印版商報授</li> <li>● 印版商報授</li> <li>● 印版前報</li> <li>● 福法:</li> <li>● 福法:</li> </ul>                                                                                                    |
| 代現中位: 全や市場化芝(7第級/「     公司地址:     「     「     「     「     「     「     「     「     「     「     「     「     「     「     「     「     「     「     「     「     「     「     「     「     「     「     「     「     「     「     「     「     「     「     「     「     「     「     「     」     「     「     「     「     」     「     「     「     「     「     」     「     「     「     「     」     「     「     」     「     「     」     「     「     」     「     「     」     「     「     」     「     「     」     「     「     」     「     」     「     「     」     「     「     」     「     「     」     「     「     」     「     「     」     「     「     」     「     」     「     」     「     」     「     」     「     」     「     」     「     」     「     」     「     」     「     」     「     」     「     」     「     」     「     」     「     」     「     」     「     」     「     」     「     」     「     」     「     」     「     」     「     」     「     」     「     」     「     」     「     」     「     」     「     」     」     「     」     「     」     「     」     「     」     「     」     「     」     「     」     「     」     「     」     「     」     「     」     「     」     「     」     「     」     「     」     「     」     「     」     」     「     」     「     」     「     」     「     」     「     」     」     」     「     」     」     」     」     」     」     」     」     」     」     」     」     」     」     」     」     」     」     」     」     」     」     」     」     」     」     」     」     」     」     」     」     」     」     」     」     」     」     」     」     」     」     」     」     」     」     」     」     」     」     」     」     」     」     」     」     」     」     」     」     」     」     」     」     」     」     」     」     」     」     」     」     」     」     」     」     」     」     」     」     」     」     」     」     」     」     」     」     」     」     」     」     」     」     」     」     」     」     」     」     」     」     」     」     」     」     」     」     」     」     」     」     」     」     」     」     」     」     」     」     」     」     」     」     」     」     」     」     」     」     」      | * 戦時代語: 913376372912415.<br>* 供以時代語: 913376372912415.<br>* 供以者的語: *<br>「現地型号: *<br>(代作語志 ++ 先新志志<br>の)現上作 酒<br>日<br>日<br>日<br>日<br>日<br>日<br>日<br>日<br>日<br>日<br>日<br>日<br>日                                                                                                    | リ<br>・観覚仪人:<br>・<br>・<br>・<br>・<br>・<br>の<br>一<br>、<br>・<br>・<br>・<br>の<br>読人<br>・<br>・<br>代表配成の<br>、<br>式:<br>・<br>、<br>ご:<br>・<br>、<br>の<br>ご<br>、<br>、<br>ご<br>、<br>ご<br>・<br>、<br>、<br>ご<br>、<br>ご<br>・<br>、<br>、<br>ご<br>、<br>、<br>ご<br>、<br>、<br>ご<br>、<br>、<br>ご<br>、<br>、<br>ご<br>、<br>、<br>ご<br>、<br>、<br>、<br>ご<br>・<br>、<br>、<br>、<br>、<br>、<br>、<br>、<br>、<br>、<br>、<br>、<br>、<br>、                                                                                                    | + 新建築人数<br>系电源:     - 新电源:     - 新电源:     - 新电源:     - 新校大会                                                                                                    | 2025-04-04 22:35:15 0 平<br>未進交<br>5:                                                                                                    | <ul> <li>● 印版商報授<br/>(人) 寺校正:<br/>車相登川町</li> <li>● 祖北原統</li> <li>● 祖北原統</li> <li>● 田北原統</li> <li>● 田北原統</li> </ul>                                                                                                    |
| ・供貨申位: 全切り用化区(7時級/「                                                                                                    | * 秋時代語: 913370372912415.<br>* 代以時代語:<br>* 代以音楽品人<br>代表音句论E:<br>                                                                                                    | <ul> <li>・ 税信収入:</li> <li>・ 税信収入:</li> <li>・ 税収入:</li> <li>・ 税収入:</li> <li>・ 税収入</li></ul>                                                | + 新姓氏人数<br>系电源:<br>- 非成的词:<br>- 非成的词:<br>- 外校场。<br>- 外校场。<br>- 外校场。<br>                                                                                                    | 2025-04-04 22:35:15 0 平<br>未進交<br>5:                                                                                                    | <ul> <li>● 印版商報授<br/>(人) 寺校正:<br/>車市部別同</li> <li>● 退出系統</li> <li>● 退出系統</li> <li>● 返生:</li> <li>● 退出系統</li> </ul>                                                                                                    |
| ・供請申位: 全切市時位医疗解却「         公司地址:         ・・・・・・・・・・・・・・・・・・・・・・・・・・・・・                                                                                                    | * 代レ時代時: 91330703729137415.<br>* 代以時代時: 91330703729137415.<br>* 代以時代時: *<br>                                                                                                    | リ<br>・ 総営収入:<br>・ 代理取法人<br>代表取扱方:<br>また:<br>・<br>・<br>・<br>の記述私志<br>・<br>・<br>・<br>の記述人<br>・<br>・<br>の記述人<br>・<br>・<br>の<br>の<br>の<br>、<br>の<br>、<br>の<br>し<br>・<br>、<br>の<br>の<br>の<br>し<br>・<br>い<br>ー<br>・<br>い<br>し<br>・<br>い<br>ー<br>・<br>・<br>い<br>の<br>の<br>の<br>の<br>の<br>の<br>の<br>の<br>の<br>の<br>の<br>の<br>の                                                                                                    | + 新姓氏人<br>第四語:<br>                                                                                                    | 2025-04-04 22:35:15 0 平<br>未進交<br>5:                                                                                                    | <ul> <li>● 印版商報授<br/>(人) ● 特征:<br/>車相前用)</li> <li>● 祖出原統</li> <li>● 祖出原統</li> <li>● 王田県</li> <li>● 王田県</li> </ul>                                                                                                    |
|                                                                                                    | * 代以時代語: P1337703729137415.<br>* 代以時代語:<br>-<br>-<br>-<br>-<br>-<br>-<br>-<br>-<br>-<br>-                                                                                                    | リ<br>・ 税貸収入:<br>・ 税貸収入:<br>・ 税貸収入:<br>・<br>・<br>・<br>・<br>・<br>・<br>・<br>・<br>・<br>・<br>・<br>・<br>・                                                                                                    |                                                                                                    | 2025-04-04 22:35:15 0 平<br>末度交<br>5:                                                                                                    | <ul> <li>● 円返商税援</li> <li>● 円返商税援</li> <li>● 田出原統</li> <li>● 田出原統</li> <li>● 田田原統</li> <li>● 田田原統</li> </ul>                                                                                                    |
|                                                                                                    | * 戦時代時: 9133703729137415.<br>* 戦時世時:<br>                                                                                                    |                                                                                                    |                                                                                                    | 2025-04-04 22:35:15 0 平<br>未建交<br>5:                                                                                                    | <ul> <li> ● 用近前数据 </li> <li> ● 用近期統 () </li> <li> ● 用近期統 () </li> <li> ● 用近期統 () </li> <li> ● 用近期統 () </li> </ul>                                                                                                    |
|                                                                                                    | * 戦時代時: 9133703729137415.<br>* 戦時世時:<br>* 戦時世時:<br>* 戦時世時:<br>* 戦時世時: *<br>* 戦時世時: *<br>* 戦時代時: 91337703729137415.<br>* 戦時代時: 91337703729137415.<br>* 戦時代時: 91337703729137415.                                                                                                    |                                                                                                    |                                                                                                    | 2025-04-04 22:35:15 0                                                                                                    | <ul> <li> ● 円辺商数数 (人) 手切正: 車車を対向 </li> <li> ● 田出茶銘 () () () () () () () () () () () () ()</li></ul>                                                                                                    |
|                                                                                                    | * 戦時代語: 9133773729137415.<br>* 戦時代語:<br>* 代は常意法、<br>* 代目: *<br>* 戦時性語: *<br>* 戦時代語: *<br>* 戦時代語: 91337703729137415.<br>* 戦時代語: 91337703729137415.<br>* 戦時代語: 91337703729137415.                                                                                                    |                                                                                                    | ・ 第250人取<br>原电源:<br>・ 第26519:<br>・ 第26519: | 2025-04-04 22 35:15 0                                                                                                    | <ul> <li> (中辺高数数<br/>(人) 今初日:<br/>事務会対例  </li> <li> (中辺高数数  </li> <li> (中辺高数数  </li> <li> (中辺高数数  </li> <li> (中辺高数数  </li> <li> (中辺高数数  </li> <li> (中辺高数数  </li> <li> (中辺高数数  </li> <li> (中辺高数数  </li> <li> (中辺高数数  </li> <li> (中辺高数数  </li> <li> (中辺高数数  </li> </ul>                                                                                                    |
|                                                                                                    | * 代以時代語: 91330703729137415.<br>* 代以市代語:<br>- 初始型: 9: *<br>-<br>-<br>-<br>-<br>-<br>-<br>-<br>-<br>-<br>-                                                                                                    |                                                                                                    |                                                                                                    | 2025-04-04 22 35:15 0                                                                                                    | <ul> <li> ● 印度商報授<br/>(人) 中初日::<br/>事相前用)  </li> <li> ● 通送: </li> <li> ● 通送: ● 通送: ● 通送: ● 通送: ● 通送: ● 通送: ● 通送: ● 通送: ● 通送: ● 通送: ● 通送: ● 通送: ● 通送: ● 通送: ● 通送: ● 通送: ● 通送: ● 通送: ● 通送: ● 通送: ● 通送: ● 通送: ● 通送: ● 通送: ● 通送: ● 通送: ● 通送: ● 通送: ● 通送: ● 通送: ● 通送: ● 通送: ● 通送: ● 通送: ● 通送: ● 通送: ● 通送: ● 通送: ● 通送: ● 通送: ● 通送: ● 回送: ● 回送: &lt;</li></ul>                                                                                                    |
|                                                                                                    | * 代以時代語: P1330703729137415.<br>* 代以市代語:<br>- 初始型: 9: *<br>-<br>-<br>-<br>-<br>-<br>-<br>-<br>-<br>-<br>-                                                                                                    |                                                                                                    |                                                                                                    | 2025-04-04 22 35:15 0<br>* 未建文<br>::<br>:: | <ul> <li> ● 印度商報授<br/>(人) 中初に:<br/>事相前用)  </li> <li> ● 通送: </li> <li> ● 通送: ● 通送: ● 通送: ● 通送: ● 通送: ● 通送: ● 通送: ● 通送: ● 通送: ● 通送: ● 通送: ● 通送: ● 通送: ● 通送: ● 通送: ● 通送: ● 通送: ● 通送: ● 通送: ● 通送: ● 通送: ● 通送: ● 通送: ● 通送: ● 通送: ● 通送: ● 通送: ● 通送: ● 通送: ● 通送: ● 通送: ● 通送: ● 通送: ● 通送: ● 通送: ● 通送: ● 通送: ● 通送: ● 通送: ● 通送: ● 通送: ● 通送: ● 回频: ● 回频: <p< td=""></p<></li></ul>                                                                                                    |
|                                                                                                    | * #UHRER: 91330703729137415.<br>* #UHRER: 91330703729137415.<br>* #UHRER: 91330703729137415.<br>* #UHRER: 91330703729137415.<br>* #UHRER: 91330703729137415.<br>* #UHRER: 91330703729137415.<br>* #UHRER: 91330703729137415.<br>* #UHRER: 91330703729137415.                                                                                                    |                                                                                                    | ・ #1250人取<br>原电温:<br>・ #現金計時:<br>・ 単成初時:<br>・ 単成初時:<br>・ 単成初時:<br>・ 単成初日:<br>・ 単成初日:<br>・ 単成初人取<br>・ 単成初人取<br>・ 単成初日:<br>・ 単成初日:<br>・ 単の日:<br>・ 単の日:<br>・ 1 単の日:<br>・ 1 単の日:<br>1 単の日:<br>1 単の日:<br>1 単の日:<br>1 単の日:<br>1 単の日:<br>1 単の日:<br>1 単の日:                                                | 2025-04-04 22 35:15 0 平<br>未建文<br>5:                                                                                                    | ・ 供应商税援<br>(人) 今初日:<br>車総計用   ④ 道法:   ④ 道法:   ④ 道法:   ● 通出系统   ● 第二:   ● 第三:                                                                                                    |
|                                                                                                    | * 代以時代語: 91330703729137415.<br>* 代以市代語: 91330703729137415.<br>* 代以市代語: 91330703729137415.<br>* 代以市代語: 91330703729137415.<br>* 代以市代語: 91330703729137415.<br>* 代以市代語: 91330703729137415.<br>* 代以市代語: 91330703729137415.<br>* 代以市代語: 91330703729137415.                                                                                                    |                                                                                                    |                                                                                                    | 2025-04-04 22 35:15 0                                                                                                    | <ul> <li>● 印度商税状<br/>(人) 時代:<br/>車税封用</li> <li>● 報注:</li> <li>● 報注:</li> <li>● 目出活用()</li> <li>● 日</li> <li>● 目</li> <li>● 目</li> <li>● 日</li> <li>● 日</li> <li>● 日</li> <li>● 日</li> <li>● 日</li> <li>● 日</li> <li>● 日</li> <li>● 日</li> <li>● 日</li> <li>● 日</li> <li>● 日</li> <li>● 日</li> <li>● 日</li> <li>● 日</li> <li>● 日</li> <li>● 日</li> <li>● 日</li> <li>● 日</li> <li>● 日</li></ul>                                                                                                    |
|                                                                                                    | * 代以中代語: 91337703729137415.<br>* 代以中代語: 91337703729137415.<br>* 代以中代語: 91337703729137415.<br>* 代以中代語: 91337703729137415.<br>* 代以中代語: 91337703729137415.<br>* 代以中代語: 91337703729137415.<br>* 代以中代語: 91337703729137415.<br>* 代以中代語: 91337703729137415.                                                                                                    |                                                                                                    | ・ #1250人数<br>原用語:<br>・ 第段部時:<br>・ 第段部時:<br>・ 第段部時:<br>・ 第段部時:<br>・ 第日第一日<br>・ 第日第一日<br>・ 第一日<br>・ 第一日<br>・ 第二日<br>・ 第二日<br>・ 1 日<br>・ 1 日<br>1 日<br>1 日<br>1 日<br>1 日                                                                                     | 2025-04-04 22 35:15 0                                                                                                    | * 供迎商設設<br>S人争句证:<br>审相控制词     ④<br>④<br>④<br>① ① ① ① ① ② ② 医工<br>① ① ① ① ② ② 医工<br>④<br>① ① ① ① ② ③ ③ ③<br>② ③注:<br>② ③注:<br>② ③注:<br>③ ③ ② ③ ③ ③ ③ ③ ③ ③ ③ ③ ③ ③ ③<br>③ ③ ③ ③ ③                                                                                                    |
|                                                                                                    | * 代以時代語: P1330703729137415.<br>* 代以市代語: P1330703729137415.<br>* 代以市代語: +                                                                                                    |                                                                                                    |                                                                                                    | 2025-04-04 22 35 15 0                                                                                                    |                                                                                                    |
| ・供説申記:         全地市県化区が第級/「           公司地は:                                                                                                    | * #UHHEB: 9130703729137415.<br>* #UHHEB: 9130703729137415.<br>* #UHHEB: * *<br># #UHHEB: * *<br># #UHHEB: * *<br># #UHHEB: * *<br># #UHHEB: * *<br># #UHHEB: *<br># #UHHEB: *<br># ##################################                                                                                                    |                                                                                                    |                                                                                                    | 2025-04-04 22 35 15 0 平<br>未度交<br>5:                                                                                                    | <ul> <li>● 印度商税性</li> <li>● 取り用</li> <li>● 取り用</li></ul>                                                                                                 |

| repeated the | 看加密信息                                                |                             |           |          |       |            |              |                  |                   |          |                   |               |
|--------------|------------------------------------------------------|-----------------------------|-----------|----------|-------|------------|--------------|------------------|-------------------|----------|-------------------|---------------|
| */           | 度, <del>到朝夏市20万50位到以上。</del><br><b>加密税钥</b> 请输入加密税钥, | 力主>包含人力(学生) 約本<br>支取信息 读取信息 | 1518-9224 | 0077110  |       | 第三步<br>忘记, | 填写加密<br>不可找回 | 密钥,在保存<br>,可以拍下照 | 序信息,保存(<br>照片保存密码 | 言息的时候会   | 在次填写加密密           | 钥,密码切记不可      |
| 結信息          | (加密信息) (加密信息)                                        | -                           |           |          |       | 第二步        | ₱,上面单        | 价就报总价的           | 就行,如果数            | 量过多,单位   | Z填批               |               |
|              | 单价大写                                                 | 单位                          | 介大写       |          |       |            |              | 1                |                   |          |                   |               |
|              | *数量 2                                                |                             |           |          |       |            |              |                  |                   |          |                   |               |
|              | *单位                                                  | * th                        | 价(元) 不    | 调超过预算价   |       | *总价(元)     |              |                  | 非金额类报价            | 非金额类报价内容 |                   |               |
| 保修服          | 务期(月)                                                | 到货/服务                       | 时间        |          |       |            |              |                  |                   |          |                   |               |
| 到货/          | 服务地址                                                 |                             |           |          |       |            |              |                  |                   |          |                   |               |
| 保修川          | 服务备注                                                 |                             |           |          |       |            |              |                  |                   |          |                   |               |
| 1            | 服务承诺                                                 |                             |           |          | 1.进入  | 入加密页面      | 面 首先点        | 击-获取采购           | 清单                |          |                   |               |
| 配置           | 請单 新增行 國際行                                           | 获取采购活中                      | -         |          | 根据[   | 医院提供的      | り商品信息        | 』,对单价和<br>下可新增行, | )数量进行修改<br>获取采购清  | z, 以下信息。 | 3须填写没有的<br>怎么样就怎么 | 填斜线 (/)<br>填写 |
| 序号           | 物资名称                                                 | 現格型号                        | 教量        | 单位 单价(元) | 总价(元) | 品牌         | 产地           | 注册证号             | 生产厂家              | 配置类型     | 备注                |               |
| 1            | 刻试1                                                  |                             | 1         | 12.0000  | 12    |            |              |                  |                   | ₩記 ▼     |                   |               |
| 2            | 100 miles                                            |                             | 1         | 13.0000  | 13    |            |              |                  |                   | 5746 V   |                   |               |

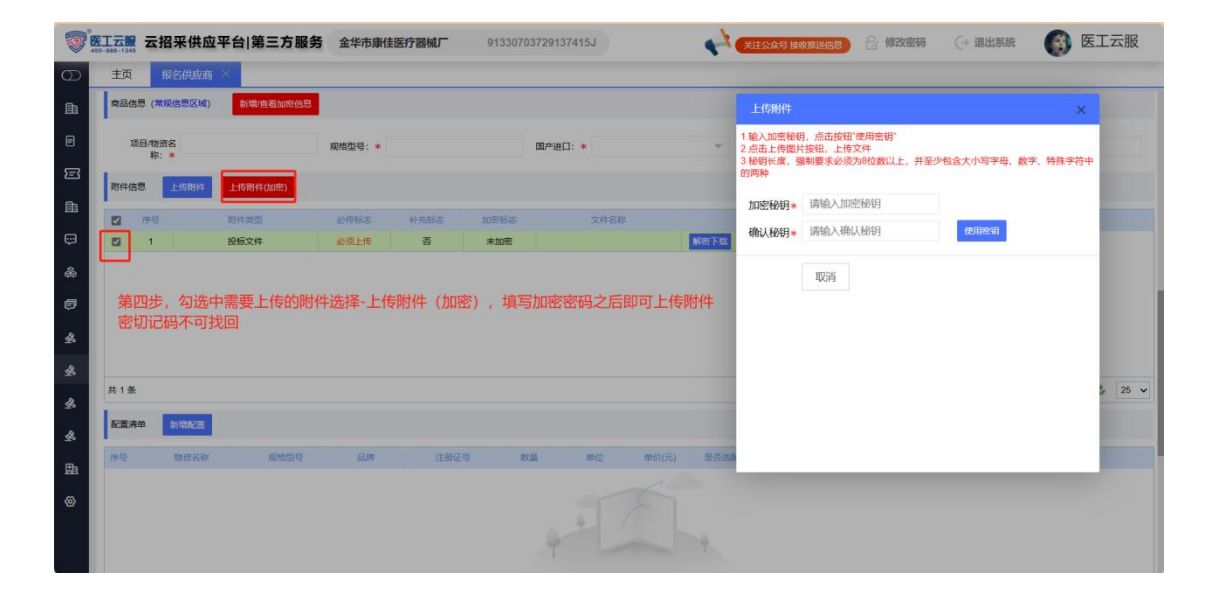

| 1  | 医工元服<br>400-888-1345 | 云招采供应平台 | 第三方服务 | 金华市康佳医疗 | 器械厂 91 | 1330703729137 | 415J  |       | ★ 关注公众号 指 | 家政推送信息 | 🔓 修改密码   | (→ 退出系统  |        | 医    | 云服   |
|----|----------------------|---------|-------|---------|--------|---------------|-------|-------|-----------|--------|----------|----------|--------|------|------|
| Θ  | 主页                   | 报名供应商 × |       |         |        |               |       |       |           |        |          |          |        |      |      |
| ≞  | 序号                   | 物资名称    | 规增型号  | 品牌      | 注册证号   | 教員            | 用位    | 单价(元) | 是否选配      | 备注     | 10       | 1F       |        |      |      |
|    |                      |         |       |         |        |               |       |       |           |        |          |          |        |      |      |
| E  |                      |         |       |         |        |               | 2 1   |       |           |        |          |          |        |      |      |
| ħ  |                      |         |       |         |        | T             |       |       | 4         |        |          |          |        |      |      |
| œ  |                      |         |       |         |        |               |       |       |           |        |          |          |        |      |      |
| &  |                      |         |       |         |        |               | 暂无;   | 数据    |           |        |          |          |        | _    |      |
| -  | 共0条                  |         |       |         |        |               |       |       |           |        | 14 4     | 1 共1页    | > >I 4 | 8 3  | 25 ¥ |
| ¢, | 材料倍度                 | 8 新增材料  |       |         |        |               |       |       |           |        |          |          |        |      |      |
| 2  | 序号                   | 物资名称    | 現推型号  | 品牌      | 数量 单位  | 单价(元)         | 注册证号  | 注册证名称 | 注册证规撤型号 封 | 闭式     | 交所编码 留平1 | ing Erra | B.     | 19   | ſF.  |
| \$ |                      |         |       |         |        |               |       |       |           |        |          |          |        |      |      |
| \$ |                      |         |       |         |        |               | 4 1   |       |           |        |          |          |        |      |      |
| A  |                      |         |       |         |        | - T           |       |       | 9         |        |          |          |        |      |      |
|    |                      |         |       |         |        |               |       |       |           |        |          |          |        |      |      |
| ଡ  | 共0条                  |         |       |         | 信息填写完  | 成之后点击         | 保存, 立 | 即提交,1 | 即报名成功     |        | 14 4     | 1 共1页    | b bl i |      | 25 ¥ |
|    |                      | 保存立即    | 叫提交   |         |        |               |       |       |           |        |          |          |        | 90 P |      |

**3.4** 可以提前维护开标信息,按截图步骤执行,如果维护了该地方,开标码记得拍照留存,发给现场开标人员进行快速维护基本信息

| 1  | ·<br>医工云服 云打 | 8采供1 | <b>应平</b> | 台 第三   | 方服务    |             | 看      | <b>K</b> 58 | 55                                    |                          |            |                                       | 1 合修改感到     | (→ 退出系统 | G lixin |
|----|--------------|------|-----------|--------|--------|-------------|--------|-------------|---------------------------------------|--------------------------|------------|---------------------------------------|-------------|---------|---------|
| ۲  | 折婚菜单栏        |      |           | 主页     | 我已参标   | ×           |        |             |                                       |                          | 推护开标信息     |                                       |             |         | ×       |
| Ēħ | 我的企业         |      |           | 招标医院:  |        |             |        |             |                                       | 投标进度: 全部                 | = 提前4      | <b>推护现场开标信息</b>                       | 1           |         | 搜索      |
|    | 订单管理         |      |           | 资质审核:  | 全部     |             | ¥      | 快速搜索:       | 请输入采购项目,物资名称,                         | 规格型号等                    | 项目信息       |                                       | -           |         |         |
| E  | 发票管理         |      |           | +中标题   | 料 (上传) | +合          | 司资料 (上 | 传)          | ▲上传响应文件 ◎ 批沪开                         | 标信息 二次服价                 | 项目名称       | 采购内控系统测试                              |             |         |         |
| Ē  | 医疗设备管理       |      |           | 0 89   | 投稿把成   | 416.8114    | AREN   | 合何进度        | INFER 1                               | 18EM9 94                 | 招标单位       | 重庆市渝北区人民医院                            | 项目编号        |         | Estat.  |
| *  | 招标管理         | ~    |           |        | 未服名    | 无无          | 无无     | 无           | 重庆市渝北区人民医院                            | CGB2025-24<br>CGB2025-33 | 见场开标信      | 總墳写                                   |             |         |         |
|    | 远程开标         |      |           | 3      | 已服名    | 无           | 无      | 无           | 重庆市渝北区人民医院                            | 0000005 40               |            | 后将生成唯一开标码,现场开标图可通应<br>曾开标码,防止个人隐私数据外泄 | 此编码快速读取以下信息 |         | ce      |
|    | 投诉质疑         |      |           |        | 大阪省    | 无无          | 无无     | 无           | 重庆市输北区人民医院                            | CG82025-18               | *供应商名称     | 看来                                    |             |         | 潮       |
|    | 线上咨询         |      |           | 6      | 已服名    | 无           | 无      | 无           | 重庆市输北区人民医院                            |                          | *投标代表      | 请输入投标代表姓名                             |             |         |         |
|    |              |      |           |        | 已中标    | 等待提交        | 无      | 无           | 杭州爱惠信息技术有限公司                          |                          | *于机号码      | 请输入11位手机号码                            |             |         |         |
|    | 招标报名         |      |           | 9      | 未服名    | 无           | 无      | 无           | 杭州愛惠信息技术有限公司                          |                          | *身份证号      | 请输入身份证号码                              |             |         |         |
|    | 招标咨询         |      |           |        | 已服名    | 无无          | 无无     | 无无          | 杭州愛唐信息技术有限公司                          |                          | 职务名称       | (选填)职务名称                              |             |         | MP-1    |
| a. | 采购委托         |      |           |        |        |             |        |             |                                       |                          | *递交文件份数    | 请输入递交文件份数(正整数)                        |             |         |         |
| &  | 采购需求         |      |           | 1.招标   | 管理-我   | 纪参核         | 示-勾选   | 中数据         | 之后点击维护开标信                             | 信息,                      |            |                                       |             |         |         |
| 2  | 通過管理         |      |           | 可以提    | 前维护    | 好开标         | 信息,    | 维护好         | 了之后点击"保存(                             | 信息"                      | 请输入递交文件    | 前期                                    |             |         |         |
|    |              |      |           | 现场开    | 标的时    | 候只需<br>1词 开 | 要在3    | 到 页 面       | 輸入开标码,相对) <br>  義保管 保友信息 <sup>-</sup> | 应的信息就能够<br>ク 后 讲 行 拍 昭 留 | 目动带出,<br>左 |                                       |             |         |         |
|    |              |      |           | 避免现    | 场开标    | 忘记开         | 标码。    | ALXX.       |                                       | C-/11/CT11114/77188      | 31         |                                       |             |         |         |
|    |              |      |           | ± 11 @ | _      | _           | _      | _           |                                       | _                        |            |                                       |             |         | 25 -    |
|    |              |      | 1         |        |        |             |        |             |                                       |                          |            |                                       |             |         | 20 -    |

|                                                   |                                                                      | III 56 (15)                  |
|---------------------------------------------------|----------------------------------------------------------------------|------------------------------|
| ×                                                 | 221.237.163.17                                                       | 8                            |
|                                                   | 现场签到                                                                 |                              |
| 招标编号: 2                                           | 025052000000515                                                      |                              |
| 采购项目:肩                                            | 5勤物资2025年第二批                                                         |                              |
| 开标码:快速                                            | 惠获取签到信息                                                              | 获取                           |
| 供应商:供意                                            | 位商全称                                                                 |                              |
| 投标代表: +                                           | 、表姓名                                                                 |                              |
|                                                   |                                                                      |                              |
| 手机号码:                                             | 是則维护了                                                                | <b>升标信息</b>                  |
| 手机号码:                                             | 是則维护了 東取到了开                                                          | 升标信息<br>标码,开                 |
| 手机号码:<br>身份证号:<br>取务名称:                           | 是則维护了<br>英取到了开<br>动型。<br>示现场就可<br>本本本取                               | 升标信息<br>标码,开<br>以直接输<br>以下信息 |
| 手机号码:<br>身份证号:<br>职务名称:<br>递交文件份委                 | 是則维护了<br>夫取到了开<br>物证号<br>示现场就可<br>选项服务者称<br>人开标获取<br>新 違交文件份数        | 升标信息<br>标码,开<br>以直接输<br>以下信息 |
| 手机号码:<br>身份证号:<br>职务名称:<br>递交文件说明                 |                                                                      | 开标信息<br>标码,开<br>以直接输<br>以下信息 |
| 手机号码:<br>身份证号:<br>职务名称:<br>递交文件说明<br>诸输入递         | 是則维护了<br><b> 支取到了开</b><br>物证号<br><b> 示现场就可</b>                       | 开标信息<br>标码,开<br>以直接输<br>以下信息 |
| 手机号码:<br>身份证号:<br>职务名称:<br>递交文件说明<br>诸输入递<br>身份证正 | 是則维护了<br><b> 支取到了开</b><br>物证号<br><b> 示现场就可</b><br>成項<br>影響和<br>大开标获取 | 开标信息<br>标码,开<br>以直接输<br>以下信息 |